## ASUS All-in-One PC Manual de utilizator

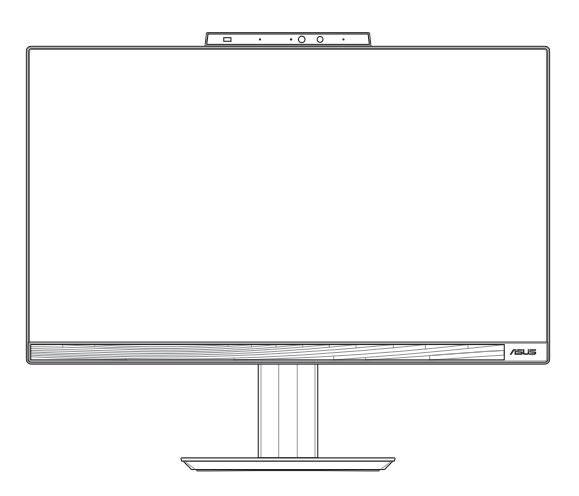

Seria E5402WVAR/E5702WVAR Seria A5402WVAR/A5702WVAR

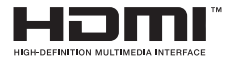

#### INFORMAȚII DESPRE DREPTURILE DE AUTOR

Nicio parte a acestui manual – incluzând produsele și software-ul descrise în el – nu poate fi reprodusă, transmisă, transcrisă, stocată într-un sistem de regăsire sau tradusă într-o altă limbă în orice formă sau prin orice metodă, cu excepția documentației păstrate de cumpărător din motive de siguranță, fără permisiunea expresă în scris a ASUSTEK COMPUTER INC. ("ASUS").

ASUS FURNIZEAZĂ ACEST MANUAL, CA ATARE', FARĂ NICI UN FEL DE GARANȚIE, FIE DA EXPLICITĂ SAU IMPLICITĂ, DE EXEMPLU GARANȚII SAU CONDIȚII IMPLICITE DE VANDABILITATE SAU DE CONFORMITATE OL UN ANUMIT SCOP. ÎN NICIUN CAZ ASUS, DIRECTORII, FUNCȚIONARII, ANGAJĂȚII SAU AGENȚII SĂI NU SUNT RESPONSABILI PENTRU VREO DAUNĂ INDIRECTĂ, SPECIALĂ, OCAZIONALĂ SAU ULTERIOARĂ (DE EXEMPLU DAUNE PENTRU PIENDRERA BENEFICIILOR, PIENDERILE ÎN AFACERI, PIENDEREA CAPACITĂȚII DE FOLOSINȚĂ SAU A DATELOR, ÎNTRERUPEREA ACTIVITĂȚII ȘI ALTELE DE ACEST FEL), CHIAR DACĂ ASUS A FOST INFORMAT ASUPRA POSIBILITĂȚII UNOR ASEMENEA DAUNE APĂRUTE CA URMARE A UNUI DEFECT SAU A UNEI FORRI DIN ACEST MANUĂL SAU PRODUS.

Produsele și numele corporațiilor care apar în acest manual pot fi sau nu mărci înregistrate sau drepturi de autor înregistrate ale companiilor respective și sunt utilizate numai pentru identificare sau explicații și în beneficiul utilizatorului, fără a avea întenția de a încălca legea.

SPECIFICAȚIILE ȘI INFORMAȚIILE CONȚINUTE ÎN ACEST MANUAL SUNT FURNIZATE NUMAI ÎN SCOP INFORMATIV ȘI POT FI SUPUSE MODIFICĂRILOR ORICÂND, FĂRĂ ÎNȘTIINȚARE PREALABILĂ, DECI NU TREBUIE INTERPRETATE CA UN ANGAJAMENT DIN PARTEA ASUS. ASUS NU ÎȘI ASUMĂ NICIO RESPONSABILITATE SAU RĂSPUNDERE LEGALĂ PENTRU ERORILE SAU INADVERTENȚELE CARE POT APĂREA ÎN ACEST MANUAL, INCLUSIV PRODUSELE ȘI SOFTWARE-UL DESCRISE ÎN EL

Copyright © 2024 ASUSTeK COMPUTER INC. Toate drepturile rezervate.

#### LIMITAREA RĂSPUNDERII

Pot apărea situații în care, din cauza neîndeplinirii unor obligații din partea ASUS sau a altor responsabilități, ai dreptul să soliciți daune de la ASUS. În fiecare astfel de caz, indiferent de temeiul care îți dă areptul de a solicita despăgubiri de la ASUS, ASUS este răspunzătorae cel mult pentru daunele pentru vătămări corporale (inclusiv decesul) și daunele aduse proprietății imobiliare și proprietății personale fizice sau orice alte daune reale și directe rezultate din omisiunea sau neindeplinirea obligațiilor legale în temeiul acestei Declarații de garanție, până la prețul contractual precizat pentru fiecare produs.

ASUS va fi responsabilă sau te va despăgubi numai pentru pierderi, daune sau reclamații bazate pe contract, prejudiciu sau încălcare a legii în temeiul acestei Declarații de garanție.

Această limită li se aplică și furnizorilor și distribuitorului ASUS. Este maximumul pentru care ASUS, furnizorii săi și distribuitorul tău sunt responsabili în mod colectiv.

ÎN NICIUN CAZ ASUS NU RĂSPUNDE PENTRU VREUNA DINTRE URMĂTOARELE: (1) PRETENȚII ALE TERȚILOR ÎMPOTRIVA TA PENTRU DAUNE; (2) PIERDEREA SAU DETERIORAREA ÎNREGISTRĂRILOR SAU A DATELOR TALE; (3) DAUNE SPECIALE, ACCIDENTALE SAU INDIRECTE SAU PENTRU ORICE PAGUBE ECONOMICE INDIRECTE (INCLUSIV PROFITURI SAU ECONOMII PIERDUTE), CHIAR DACĂ ASUS, FURNIZORII SĂI SAU DISTRIBUITORUL TĂU SUNT INFORMĂȚI DE POSIBILITATEA APARIȚIEI LOR.

#### SERVICE ȘI ASISTENȚĂ

Accesați site-ul nostru web în mai multe limbi la https://www.asus.com/ro/support.

## Cuprins

| .7  |
|-----|
| 8   |
| 8   |
| 9   |
| .10 |
| 10  |
| 11  |
| 12  |
| 12  |
| 12  |
| .13 |
|     |

#### Capitolul 1: Configurarea componentelor hardware

| PC-ului multifuncțional ASUS | 15 |
|------------------------------|----|
| Vedere din față              |    |
| Partea stângă                |    |
| Vedere din partea dreaptă    |    |
| Vedere din spate             |    |
|                              |    |

#### Capitolul 2: Utilizarea PC-ului multifuncțional ASUS

| Instalați PC-ul multifuncțional ASUS                             | 27 |
|------------------------------------------------------------------|----|
| Instalarea suportului                                            | 27 |
| Conectarea unei tastaturi și unui mouse fără fir                 | 28 |
| Conectarea unei tastaturi și unui mouse cu fir                   | 30 |
| Pornirea sistemului                                              | 31 |
| Activarea pornirii rapide                                        | 33 |
| Poziționarea PC-ului multifuncțional ASUS                        | 34 |
| Instalarea suportului cu înălțime ajustabilă (pe anumite modele) | 35 |
| Instalarea organizatorului de cabluri                            |    |
| (pe anumite modele)                                              | 36 |
| Utilizarea ecranului tactil                                      |    |
| (pe anumite modele)                                              | 37 |
| Gesturile care pot fi folosite pe ecranul tactil                 | 38 |
| Utilizarea gesturilor pe ecranul tactil                          | 38 |
| Folosirea tastaturii                                             | 40 |
| Taste funcționale                                                | 40 |

#### Capitolul 3: Utilizarea Windows

| Prima pornire                                                | 43 |
|--------------------------------------------------------------|----|
| Meniul Start                                                 | 44 |
| Pornirea meniului Start                                      | 45 |
| Deschiderea programelor din meniul Start                     | 45 |
| Aplicațiile Windows                                          | 46 |
| Pornirea aplicațiilor Windows din meniul Start               |    |
| MyASUS Splendid                                              | 47 |
| Conectarea la rețelele wireless                              | 49 |
| Wi-Fi                                                        |    |
| Bluetooth                                                    | 50 |
| Conectarea la rețele cu fir                                  | 51 |
| Oprirea calculatorului ASUS All-in-One                       | 52 |
| Setarea PC-ului dvs. ASUS All-in-One în modul Oprit/modul    |    |
| cu cea mai mică putere                                       | 53 |
| Comutarea calculatorului ASUS All-in-One în starea de repaus | 54 |

#### Capitolul 4: Recuperarea sistemului

| Accesarea BIOS Setup               | 55 |
|------------------------------------|----|
| Accesarea rapidă BIOS              |    |
| Recuperarea sistemului             | 56 |
| Rularea unei opțiuni de recuperare | 57 |

#### Anexe

| Informații juridice5                                               | 59 |
|--------------------------------------------------------------------|----|
| Notificare privind brevetul Access Advance                         | 59 |
| Declarații de reglementare6                                        | 50 |
| Avertizare privind expunerea la emisii în RF                       | 60 |
| Avertisment referitor la finisaj                                   | 61 |
| Prevenirea pierderii auzului                                       | б1 |
| Declarație de conformitate a produsului cu reglementările privind  |    |
| protecția mediului                                                 | 53 |
| EU REACH și Articolul 33                                           | б4 |
| Directiva RoHS din UE                                              | б4 |
| Reciclare ASUS/Servicii de returnare                               | б4 |
| Directiva privind proiectarea ecologică                            | б4 |
| Produs calificat ENERGY STAR <sup>®</sup>                          | б5 |
| Produse înregistrate EPEAT                                         | б5 |
| Declarație de conformitate UE, versiunea simplificată              | бб |
| Declarația Comisiei federale de comunicații privind interferențele | 67 |

## **Despre acest manual**

În acest manual sunt furnizate informații despre componentele hardware și caracteristicile software ale PC-ului dvs. multifuncțional ASUS. Manualul este organizat în următoarele capitole:

#### Capitolul 1: Configurarea componentelor hardware

În acest capitol sunt detaliate componentele hardware ale PC-ului multifuncțional ASUS.

#### Capitolul 2: Utilizarea PC-ului multifuncțional ASUS

Acest capitol vă oferă informații cu privire la utilizarea PC-ului multifuncțional ASUS.

#### **Capitolul 3: Utilizarea Windows**

Acest capitol conține o prezentare generală a utilizării sistemului de operare Windows pe PC-ul multifuncțional ASUS.

#### Capitolul 4: Recuperarea sistemului

Acest capitol oferă detalii cu privire la opțiunile de recuperare pentru PC-ul multifuncțional ASUS.

#### Anexe

Această secțiune conține note și declarații privind siguranța pentru PC-ul multifuncțional ASUS.

## Convenții utilizate în acest manual

Pentru a evidenția informații cheie din acest manual, mesajele sunt prezentate după cum urmează:

**IMPORTANT!** Acest mesaj conține informații esențiale care trebuie respectate pentru a efectua o operațiune.

**NOTĂ:** Acest mesaj conține informații și sfaturi suplimentare care pot fi utile la efectuarea operațiunilor.

AVERTISMENT! Acest mesaj conține informații importante care trebuie respectate pentru siguranța dvs. în timpul realizării anumitor activități și pentru prevenirea deteriorării datelor și componentelor dispozitivului dvs.

#### **Elemente tipografice**

- Caractere aldine = Acestea indică un meniu sau un articol care trebuie selectat.
- Caractere italice = Aceasta indică secțiuni pe care le puteți consulta în prezentul manual.

## Pictograme

Pictogramele de mai jos indică dispozitivul care poate fi utilizat pentru realizarea unei serii de activități sau de proceduri pe PC-ul multifuncțional ASUS.

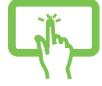

= utilizați panoul de ecran tactil (pe anumite modele).

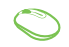

= (opțional) Folosiți mouse-ul cu fir/fără fir.

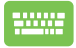

= (opțional) Folosiți tastatura cu fir/fără fir.

Toate ilustrațiile și instantaneele din acest manual sunt numai pentru referință. Specificațiile efective ale produselor și imaginile de ecran software pot să difere în funcție de regiune. Vizitați site-ul Web ASUS la <u>www.asus.com</u> pentru cele mai recente informații.

## Informații pentru utilizarea în condiții de siguranță

PC-ul multifuncțional ASUS este conceput și testat astfel încât să respecte cele mai recente standarde de siguranță pentru echipamentele de tehnologia informațiilor. Cu toate acestea, pentru a fi în deplină siguranță, este important să citiți următoarele instrucțiuni privind siguranța.

## Configurarea sistemului

- Citiți și respectați toate instrucțiunile din documentație înainte de a utiliza sistemul.
- Nu utilizați acest produs în apropierea apei sau a unei surse de căldură, cum ar fi un radiator.
- Aveți grijă să nu vă răniți în timp ce mutați dispozitivul.
- Instalați sistemul pe o suprafață stabilă.
- Orificiile din carcasă sunt destinate ventilației. Nu blocați și nu obturați aceste orificii. Asigurați-vă că lăsați un spațiu generos în jurul sistemului pentru a permite ventilarea. Nu introduceți niciodată vreun obiect în orificiile de ventilație.
- Utilizați acest produs în medii cu temperaturi ambiante între 0°C și 40°C.
- Dacă utilizați un cablu prelungitor, asigurați-vă că intensitatea nominală totală a dispozitivelor conectate la cablul prelungitor nu depăşeşte intensitatea nominală a acestuia.

## Îngrijirea în timpul utilizării

- Nu călcați pe cablul de alimentare și nu lăsați nimic să stea pe el.
- Nu vărsați apă sau alte lichide pe sistem.
- Atunci când sistemul este oprit, o cantitate mică de curent electric rămâne totuși în produs. Înainte de a curăța sistemul, deconectați întotdeauna toate cablurile de alimentare, de la modem și de rețea, din prizele de perete.
- Ecranul tactil trebuie curățat periodic pentru a oferi performanțe optime de sensibilitate tactilă. Păstrați ecranul curat, fără obiecte străine sau depuneri excesive de praf. Pentru a curăța ecranul:
  - Opriți sistemul și deconectați cablul de alimentare din priză.
  - Pulverizați o cantitate mică de lichid de geamuri pe cârpa de curățare furnizată și ștergeți ușor suprafața ecranului.
  - Nu pulverizați lichidul de curățare direct pe ecran.
- Nu utilizați o soluție abrazivă sau o cârpă aspră pentru curățarea ecranului.
- Dacă întâlniţi următoarele probleme tehnice cu produsul, decuplaţi cablul de alimentare şi contactaţi un tehnician de service calificat sau distribuitorul dvs.
  - Fișa cablului de alimentare este deteriorată.
  - S-a vărsat lichid în sistem.
  - Sistemul nu funcționează corect chiar dacă respectați instrucțiunile de operare.
  - Sistemul a fost trântit sau carcasa este deteriorată.
  - Performanțele sistemului se modifică.

#### Avertisment referitor la presiunea sunetului

Presiunea excesivă a sunetului provenit din căști poate provoca vătămări ireversibile ale auzului sau pierderea auzului. Creșterea volumului și a egalizatorului dincolo de nivelurile implicite duce la creșterea tensiunii de ieșire și a presiunii sonore produse de către căști.

### Adaptorul

1. Specificațiile adaptorului:

Tensiune de intrare: 100-240Vac

Frecvență de intrare: 50-60 Hz

Curent nominal de ieșire: 6 A (120 W)

Tensiune nominală de ieșire: 20 V

 Se recomandă ca priza să fie în apropierea PC-ului ASUS All-in-One.

#### Avertisment referitor la ventilatorul c.c.

Rețineți că ventilatorul c.c. este o piesă în mișcare ce poate genera pericole atunci când este utilizat necorespunzător. Feriți-vă de ventilator atunci când utilizați produsul.

## Conținutul pachetului

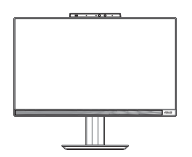

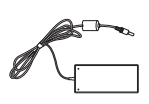

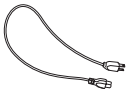

PC-ului multifuncțional ASUS

Adaptor c.a.

Cablu de alimentare

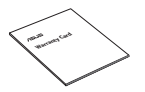

Certificat de garanție

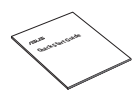

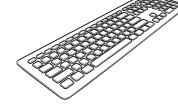

Tastatură (opțional)

Mouse (opțional)

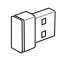

Ghid de pornire rapidă

Cheie hardware receptor USB KBM (opțional)

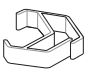

Organizator de cabluri (opțional)

#### NOTĂ:

- Dacă vreunul dintre articole este deteriorat sau lipsește, contactați distribuitorul.
- Ilustrația PC-ului multifuncțional ASUS are doar rol exemplificativ. Este posibil ca specificațiile efective ale produsului să difere în funcție de model.
- Ilustrațiile pentru tastatură, mouse și sursa de alimentare sunt doar de referință. Este posibil ca specificațiile reale ale produsului să difere în funcție de piața de desfacere.

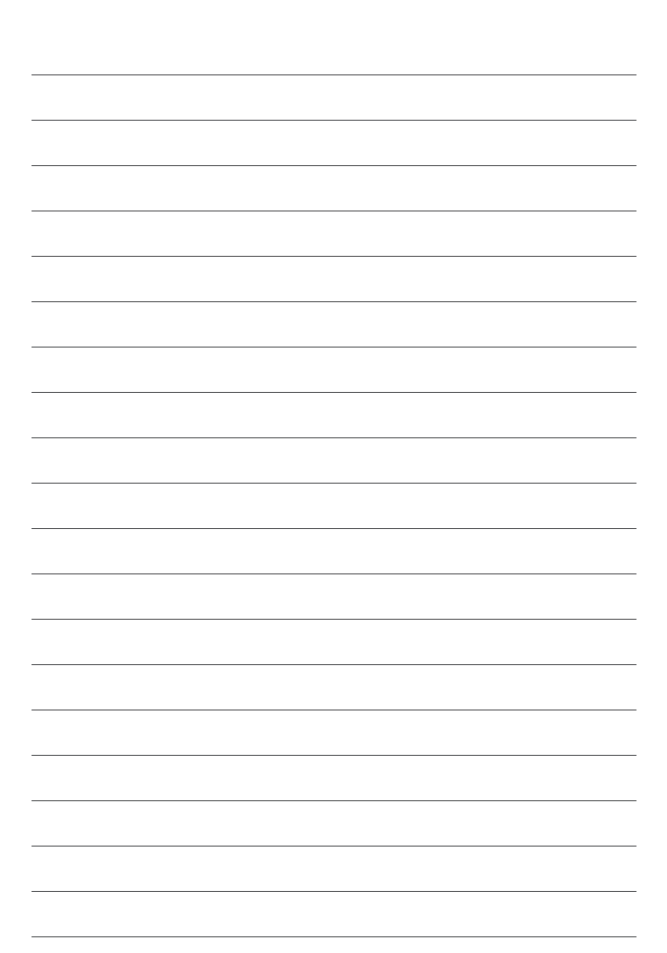

# Capitolul 1: Configurarea componentelor hardware

## PC-ului multifuncțional ASUS

#### Vedere din față

NOTĂ: Ilustrațiile din această secțiune au doar rol exemplificativ. Este posibil ca aspectul PC-ului multifuncțional ASUS să difere în funcție de model.

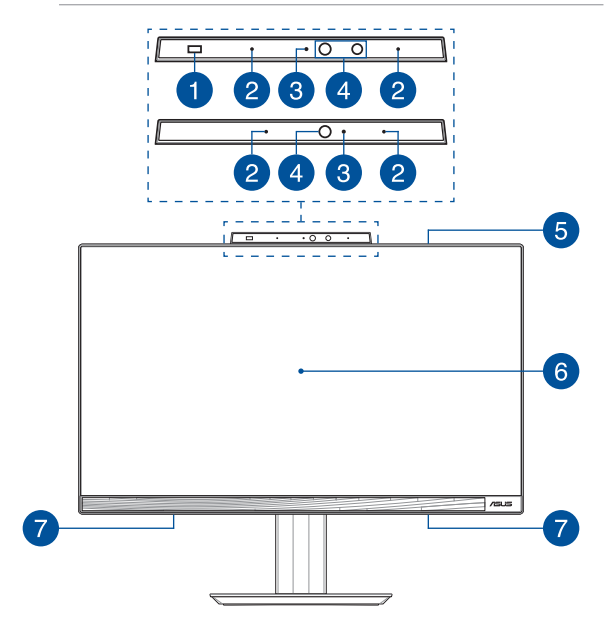

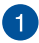

#### Senzor de proximitate (pe anumite modele)

Senzorul de proximitate va trezi automat dispozitivul și vă va loga la calculatorul ASUS All-in-One cu Windows Hello, după ce detectează prezența dvs în vecinătate. Calculatorul ASUS All-in-One va intra în mod sleep după ce părăsiți vecinătatea.

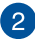

#### Şir de microfoane

Şirul de microfoane oferă funcții de reducere a ecoului, suprimare a zgomotelor și filtrare spațială, pentru o mai bună recunoaștere vocală și înregistrare audio.

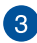

#### Indicator cameră

Indicatorul camerei arată când este în uz camera integrată.

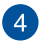

#### Cameră

Camera încorporată vă permite să realizați fotografii sau să înregistrați materiale video utilizând PC-ul multifuncțional ASUS.

#### Cameră IR (pe anumite modele)

Camera IR încorporată captează imagini în infraroșu pentru recunoașterea facială și este compatibilă cu Windows Hello.

> NOTĂ: LED-ul IR roșu clipește când se citesc datele înainte de autentificarea cu funcția de recunoaștere facială Windows Hello.

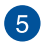

#### Subwoofer (pe anumite modele)

Subwooferul încorporat oferă un sunet de bas mai bogat și mai profund pentru a vă îmbunătăți experiența de ascultare.

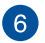

#### Afişajul LCD

Panoul afișajului LCD oferă caracteristici de vizualizare excelente pentru fotografii, videoclipuri și alte fișiere multimedia.

Pentru anumite modele, este acceptată caracteristica de atingeri multiple. Puteți opera PC-ul multifuncțional ASUS utilizând gesturile tactile.

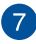

#### Difuzoare audio

Difuzorul încorporat vă permite să auziți semnalul audio direct de la PC-ul multifuncțional ASUS. Funcțiile audio sunt controlate de software.

## Partea stângă

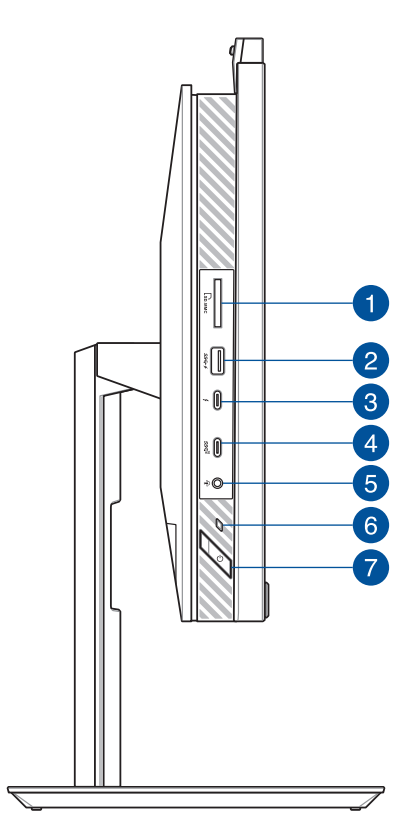

## 1

3

#### Cititor de carduri de memorie

Acest cititor de carduri de memorie încorporat acceptă formate de carduri SD.

#### Port USB 3.2 Gen 1 port cu USB Charger+

Portul USB 3.2 (Universal Serial Bus 3.2) Gen 1 asigură o rată de transfer de până la 5 Gbiți pe secundă și este retrocompatibil cu USB 2.0. Pictograma **4** prezintă caracteristica USB Charger+ a acestui port care vă permite să încărcați rapid dispozitivele mobile.

#### Port Thunderbolt™ 4

Folosiți un adaptor Thunderbolt 4 pentru a conecta PCul ASUS multifuncțional la un afișaj extern cu interfață DisplayPort, VGA, DVI sau HDMI și pentru a vă bucura de afișarea la rezoluție înaltă prin intermediul tehnologiei Intel® Thunderbolt™.

NOTĂ: Rata de transfer a acestui port poate varia în funcție de model.

## 4

#### Port USB 3.2 Gen 2 Type-C®

Portul USB 3.2 Gen 2 Type-C° oferă o rată de transfer de până la 10 Gbit/s și este retrocompatibil cu USB 2.0.

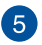

#### Mufă de căști/microfon/căști cu microfon

Acest port îți permite să conectezi difuzoare cu amplificare sau căști. Poți folosi acest port și pentru a conecta căștile cu microfon sau un microfon extern.

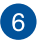

#### Indicator de alimentare

Acest indicator de alimentare se aprinde atunci când PC-ul multifuncțional ASUS este pornit.

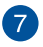

#### **Buton de pornire**

Apăsați pe acest buton pentru a porni PC-ul multifuncțional ASUS.

## Vedere din partea dreaptă

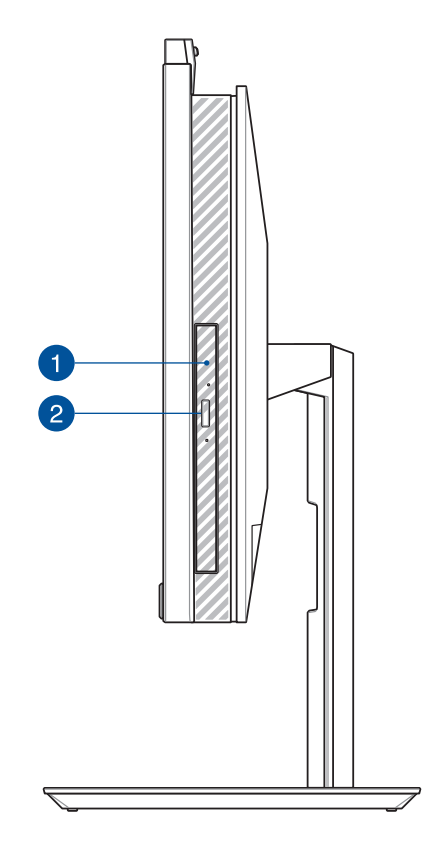

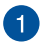

#### Unitate optică (pe anumite modele)

Unitatea optică al PC-ului ASUS multifuncțional poate accepta mai multe formate de disc, precum CD-uri, DVD-uri, discuri înregistrabile sau discuri reinscriptibile.

| 2 |   |    |
|---|---|----|
| ( | 0 |    |
| U | ~ | ., |
|   |   | -  |

## Buton de scoatere unitate de disc optică (pe anumite modele)

Apăsați pe acest buton pentru a ejecta sertarul unității optice.

#### Vedere din spate

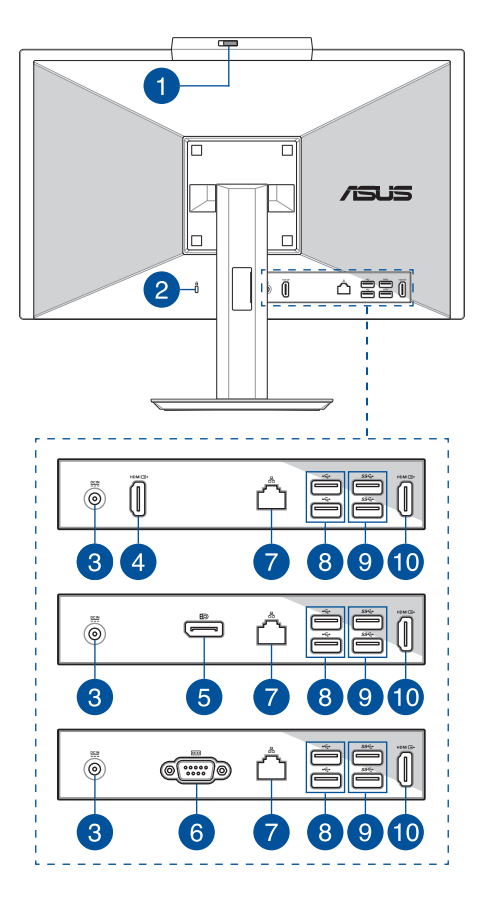

## 1

2

#### Protecție cameră web

Permite să acoperiți obiectivul camerei al Pc-ului multifuncțional ASUS.

#### Slot de securitate Kensington®

Fanta de securitate Kensington<sup>®</sup> menține siguranța PC-ului multifuncțional ASUS prin folosirea produselor de securitate compatibile Kensington<sup>®</sup>.

## 3

#### **Intrare alimentare**

Alimentatorul inclus în pachet transformă curentul alternativ în curent continuu, în vederea utilizării acestei mufe. Energia livrată prin această mufă alimentează PC-ul multifuncțional ASUS. Pentru a preveni deteriorarea PC-ului multifuncțional ASUS, utilizați întotdeauna adaptorul de alimentare inclus în pachet.

**AVERTISMENT!** Adaptorul de alimentare poate deveni cald sau fierbinte atunci când este utilizat. Nu acoperiți adaptorul și nu îl apropiați de corp.

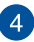

#### Port de intrare HDMI (pe anumite modele)

Acest port vă permite să folosți PC-ul ASUS All-in-One ca un afișaj extern.

**NOTĂ:** Panoul de afișare trece automat la modul de afișare externă atunci când se conectează un cablu HDMI.

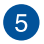

#### DisplayPort (pe anumite modele)

Acest port vă permite să conectați PC-ul ASUS multifuncțional la un afișaj extern.

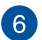

#### Port RS232 (pe anumite modele)

Acest port vă permite să conectați PC-ul ASUS multifuncțional la un afișaj extern.

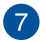

#### Port LAN

Portul LAN RJ-45 cu opt pini acceptă un cablu Ethernet standard pentru conectarea la o rețea locală.

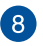

#### Port USB 2.0

Portul USB (Universal Serial Bus) este compatibil cu dispozitive USB 2.0 sau USB 1.1, de exemplu tastaturi, dispozitive de indicare, memorii USB, unități HDD externe, difuzoare, camere și imprimante.

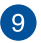

#### Port USB 3.2 Gen 1

Portul USB 3.2 (Universal Serial Bus) gen 1 asigură o rată de transfer de până la 5 Gbiți pe secundă.

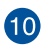

#### Port de ieșire HDMI

Acest port vă permite să trimiteți semnale audio și video de la PC-ul ASUS All-in-One la un dispozitiv compatibil HDMI utilizând un cablu HDMI.

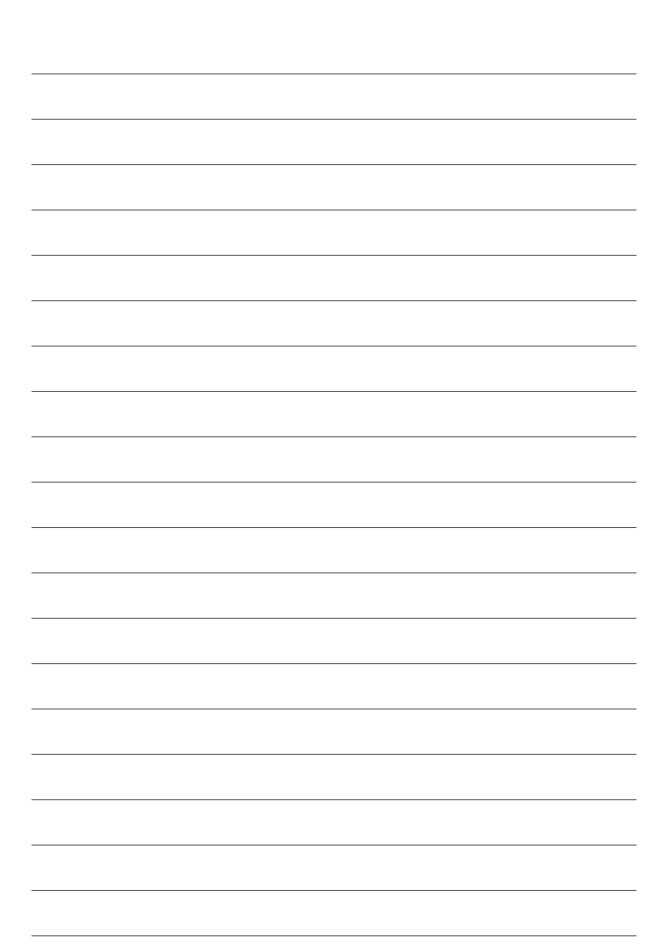

## Capitolul 2: Utilizarea PC-ului multifuncțional ASUS Instalați PC-ul multifuncțional ASUS

**NOTĂ:** Ilustrațiile din această secțiune au doar rol exemplificativ. Este posibil ca aspectul PC-ului multifuncțional ASUS să difere în funcție de model.

#### Instalarea suportului

- 1. În orientarea arătată aliniați și atașați placa de bază la suport.
- 2. Fixați suportul folosid șurubu(ri)l(e)

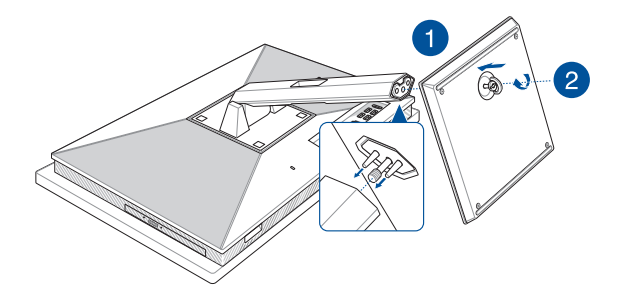

#### Conectarea unei tastaturi și unui mouse fără fir

NOTĂ: Ilustrațiile din această secțiune au doar rol exemplificativ. Este posibil ca aspectul PC-ului multifuncțional ASUS să difere în funcție de model.

1. Instalați bateriile în tastatura și în mouse-ul fără fir.

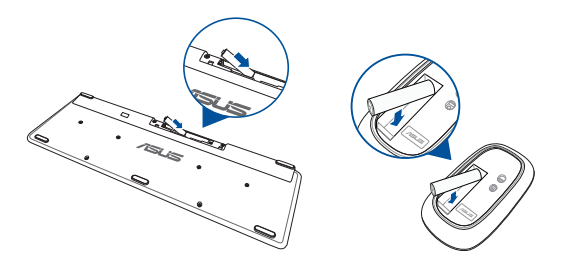

 Conectați cheia hardware fără fir pentru tastatură și mouse la portul USB pentru a asocia automat ambele dispozitive cu PC-ul multifuncțional ASUS.

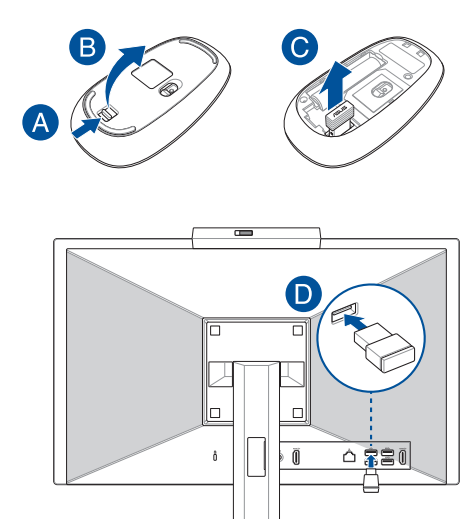

3. Puteți începe utilizarea tastaturii și a mouse-ului fără fir.

NOTĂ: Reconectați tastatura și mouse-ul fără fir cu cheia fără fir dacă pierd conexiunea. Evitați folosirea dispozitivelor pe lângă late dispozitive fără fir. Poziționați mouse-ul și tastatura la cel puțin 20 cm distanță față de alt hardware fără fir pentru a evita interferența.

#### Conectarea unei tastaturi și unui mouse cu fir

Conectați tastatura și mouse-ul la porturile USB de pe panoul din spate.

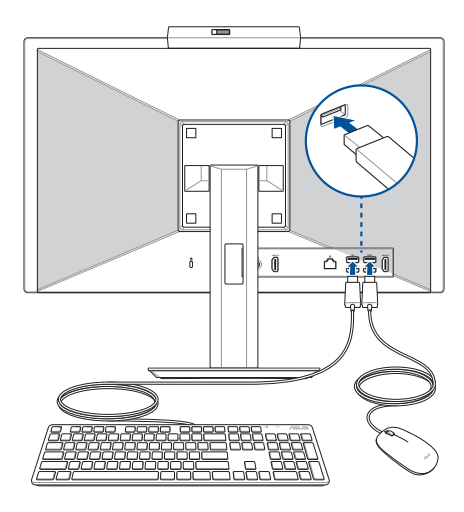

NOTĂ: Capturile de ecran prezentate de mai jos au caracter orientativ. Hardware-ul actual și specificațiile tastaturii și ale mouse-ului cu sau fără fir pot varia.

### Pornirea sistemului

- A. Conectați conectorul de alimentare de c.c. la intrarea de alimentare (c.c.) a PC-ului multifuncțional ASUS.
- B. Conectați cablul de alimentare de c.a. la adaptorul de c.a./c.c.
- C. Conectează adaptorul de alimentare c.a. la o sursă de alimentare de 100 V~240 V.

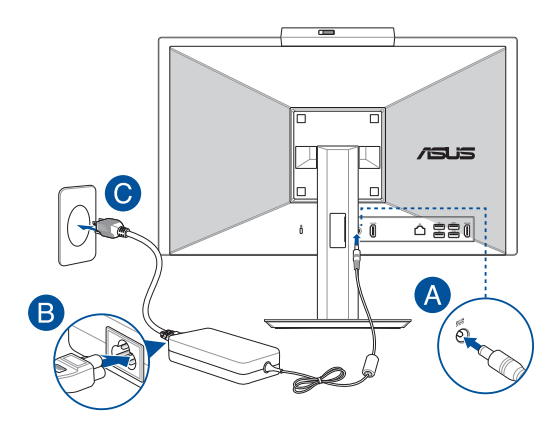

D. Apăsați pe butonul de alimentare.

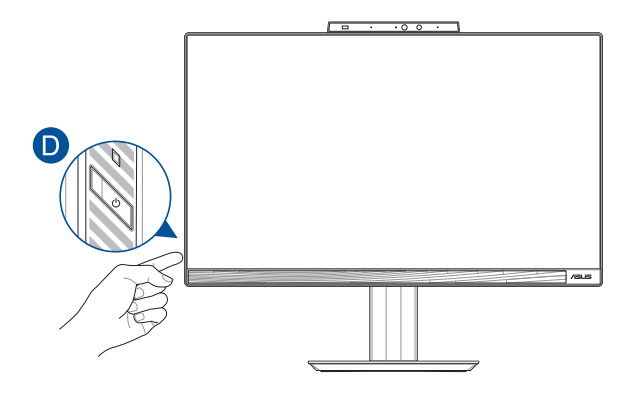

NOTĂ: Pentru detalii privind oprirea PC-ului multifuncțional ASUS, consultați secțiunea Oprirea PC-ului multifuncțional ASUS din Lucrul în Windows.

## Activarea pornirii rapide

Puteți închide PC-ul ASUS All-in-One cu pornirea rapidă activată.

Pentru a activa pornirea rapidă în setările de închidere:

Introduceți **Control Panel** (Panou de control) în bara de căutare și deschideți-l (**Vizualizare după: Category**) (Categorie), selectați **Hardware and Sound** (Hardware și sunet) > **Power Options** (Opțiuni de alimentare) > **Alegeți ce face butonul de alimentare**, faceți clic pe **Change settings that are currently unavailable** (Modificați setările care nu sunt disponibile în prezent), bifați **Turn on fast startup** (**recommended**) (Activați pornirea rapidă (recomandat)) și faceți clic pe **Save changes** (Salvați modificările).

| Choose the power settings that you wan<br>page apply to all of your power plans.                                                                                                    | t for your computer. The changes you make to the settings on this |
|----------------------------------------------------------------------------------------------------|-------------------------------------------------------------------|
| Power and sleep button settings                                                                                                    |                                                                   |
| When I press the power butto                                                                                                    | n: Shut down 🗸                                                    |
| When I press the sleen button                                                                                                    | Sleen                                                             |
| Set in the set of the set of the | aree -                                                            |
| Shutdown settings                                                                                                    | ded)<br>shutdown. Restart isn't affected. <u>Learn More</u>       |
| Shutdown settings Turn on fast startup (recomment This helps start your PC faster after Show in Power menu.                                                                                                    | shutdown. Restart isn't affected. Learn More                      |
| Shutdown settings   Shutdown settings  Turis helps start your PC faster after Show in Power menu.  Hibernate Show in Power menu.                                                                                                    | Ied)<br>shutdown. Restart isn't affected. Learn More              |

**NOTĂ:** Dacă pornirea rapidă este dezactivată, atunci când închideți PC-ul ASUS All-in-One, acesta se oprește la starea de alimentare S5.

## Poziționarea PC-ului multifuncțional ASUS

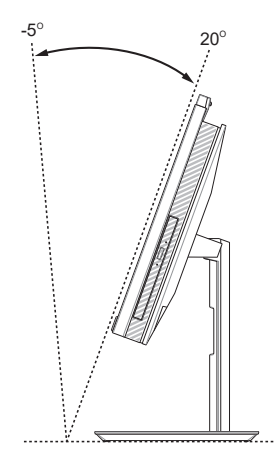

- Aşezaţi PC-ul ASUS All-in-One pe o suprafaţă plană, cum ar fi o masă sau un birou.
- 2. Înclinați afișajul la un unghi între -5° și 20° grade.

#### **IMPORTANT!**

- Utilizați ambele mâini atunci când instalați PC-ul multifuncțional ASUS.
- Evitați ajustarea afișajului la un unghi care depășește valorile recomandate, deoarece riscați deteriorarea PC-ului multifuncțional ASUS.

## Instalarea suportului cu înălțime ajustabilă (pe anumite modele)

IMPORTANT! Pentru a evita orice pagubă, poziționați PC-ul ASUS multifuncțional pe un suport cu înălțime ajustabilă în orientare orizontală sau verticală doar în sensul antiorar.

- În orientarea arătată aliniați şi ataşați placa de bază la suportul cu înălțime ajusabilă.
- 2. Fixați suportul cu înălțime ajustabilă folosid șurubu(ri)l(e)

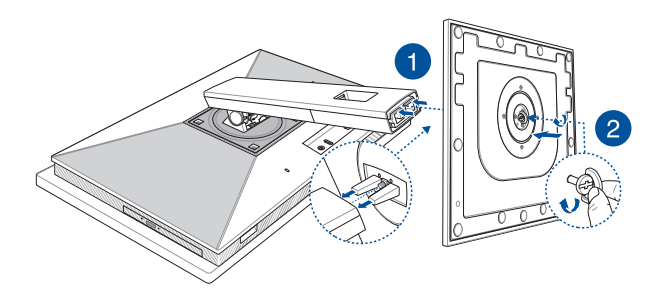

## Instalarea organizatorului de cabluri (pe anumite modele)

- 1. Prindeți organizatorul de cabluri pe suport, cu deschiderea organizatorului de cabluri orientată spre stânga.
- 2. Treceți cablurile prin deschiderea organizatorului de cabluri.

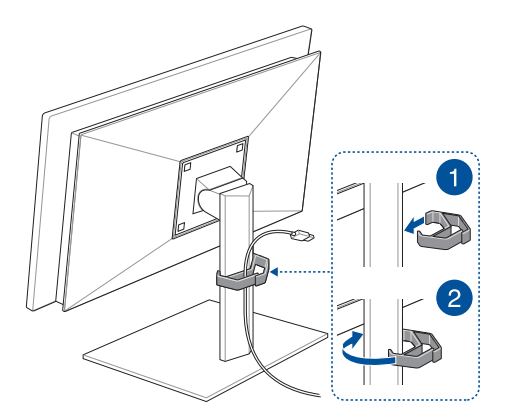

## Utilizarea ecranului tactil (pe anumite modele)

Panoul ecranului tactil al PC-ului multifuncțional ASUS oferă caracteristici de vizualizare excelente pentru fotografii, videoclipuri și alte fișiere multimedia de pe PC-ul multifuncțional ASUS De asemenea, vă permite să operați utilizând gesturi de ecran tactile.

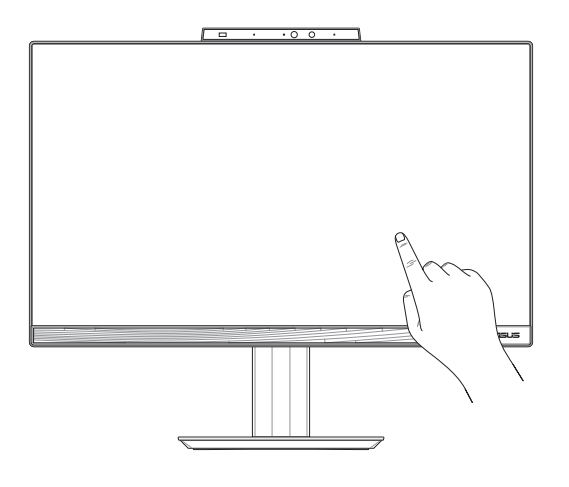

**IMPORTANT!** Nu folosiți obiecte ascuțite, cum ar fi foarfecă sau pix pe ecranul tactil pentru a preveni ciobirile și zgârieturile care pot cauza ecranul tactil să devină neresponsiv.

## Gesturile care pot fi folosite pe ecranul tactil

Folosiți gesturile pentru inițializarea programelor și pentru accesarea setărilor calculatorului ASUS All-in-One. Când utilizați gesturile pe ecranul tactil, consultă următoarele ilustrații.

**NOTĂ:** Capturile de ecran prezentate de mai jos au caracter orientativ. Afișajul ecranului tactil poate varia în funcție de model.

#### Utilizarea gesturilor pe ecranul tactil

Folosește gesturile pentru inițializarea programelor și pentru accesarea setărilor calculatorului ASUS All-in-One. Funcțiile pot fi activate utilizând gesturile pe ecranul tactil al calculatorului ASUS All-in-One.

#### O atingere simplă/dublă

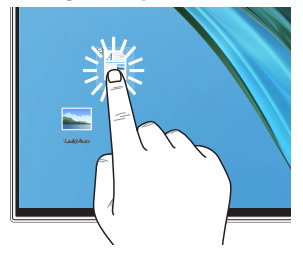

- Atinge o dată o aplicație pentru a o selecta.
- Atinge de două ori o aplicație pentru a o porni.

#### Apasă și menține apăsat

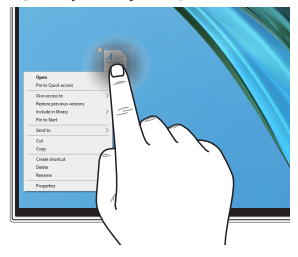

Menține apăsat pentru deschiderea meniului contextual.

#### Mărire

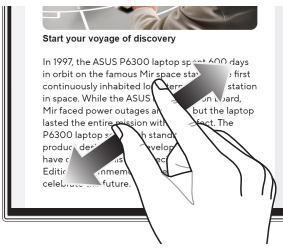

Îndepărtați cele două degete pe ecranul tactil.

Micșorare

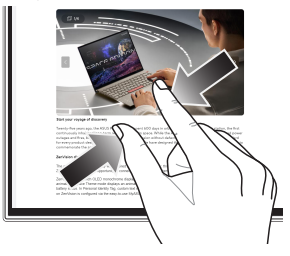

Apropiați cele două degete pe ecranul tactil.

#### **Glisarea degetelor**

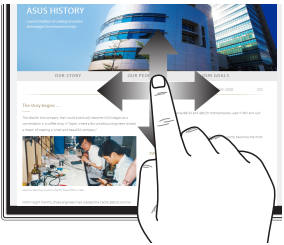

Glisați degetul pentru a derula în sus și în jos și glisați degetul pentru a mișca ecranul la stânga sau la dreapta.

#### Tragerea

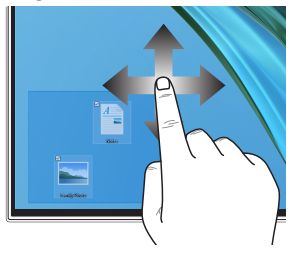

- Trageți pentru a crea o casetă de selecție în jurul mai multor elemente.
- Glisați și fixați un element pentru mutarea ulterioară într-o locație nouă.

## Folosirea tastaturii

## Taste funcționale

Tastele funcționale de pe tastatură pot fi folosite pentru inițializarea următoarelor comenzi:

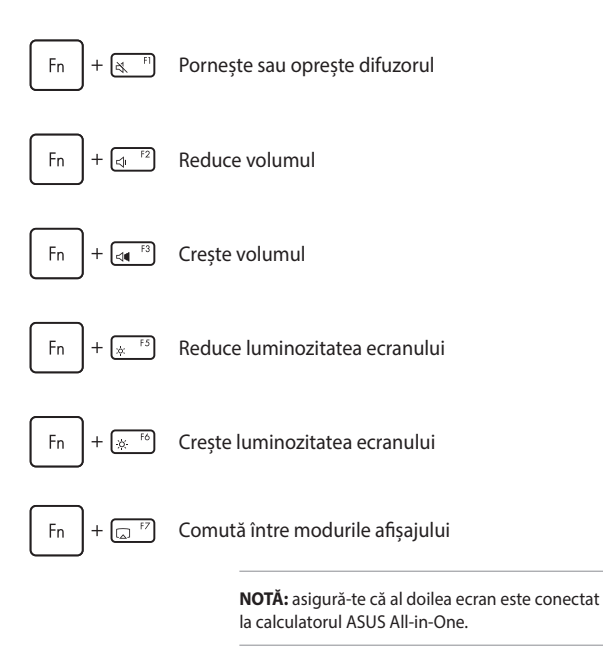

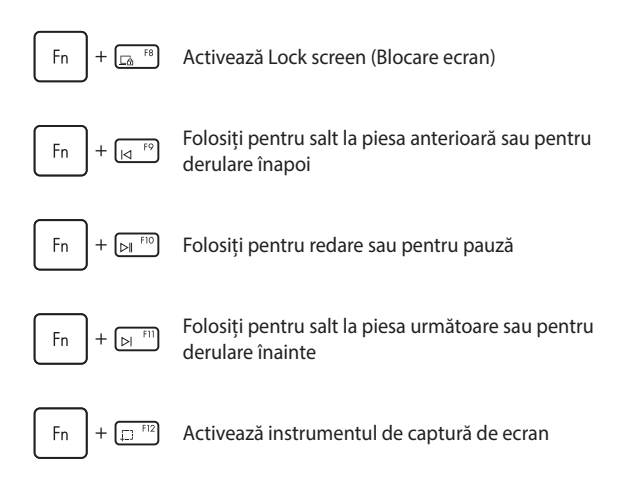

#### Altă combinație de taste

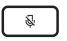

Pornește sau oprește microfonul

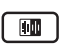

Folosiți pentru activarea ASUS Al Noise-Canceling (Anulare sunete) la difuzoarele audio încorporate sau în cazul difuzoarelor externe

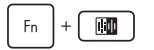

#### Microfon

Comută între modurile de anulare a zgomotului prin Al.

| Modul                                           | Descriere                                                                                                    |
|-------------------------------------------------|----------------------------------------------------------------------------------------------------|
| Apel conferință<br>cu un singur<br>prezentator  | Filtrează zgomotul<br>ambiental și vocile din<br>apropiere și, în același<br>timp, vă îmbunătățește<br>vocea |
| Apel conferință<br>cu mai mulți<br>prezentatori | Filtrează zgomotul<br>ambiental și, în același<br>timp, vă îmbunătățește<br>vocea și vocile din<br>apropiere |

NOTĂ: Înainte de a utiliza modul de apel conferință cu un singur prezentator, înregistrațivă vocea în MyASUS pentru a crea o amprentă vocală.

## Capitolul 3: Utilizarea Windows

## Prima pornire

Prima pornire a calculatorului ASUS All-in-One este urmată de afișarea unei serii de ecrane, care vă ghidează prin procedura de configurare a sistemului de operare Windows. Urmează instrucțiunile de pe ecran pentru a configura următoarele elemente de bază:

- Personalizare
- Conectare online
- Setări
- Contul tău

După configurarea elementelor de bază, Windows continuă cu instalarea aplicațiilor și setărilor preferate. Asigură-te că pe durata procedurii de setare calculatorul ASUS All-in-One este alimentat în continuu. Odată procesul de configurare încheiat, apare desktopul.

NOTĂ: Capturile de ecran din acest capitol au caracter orientativ.

## **Meniul Start**

Meniul Start este poarta principală către programele, aplicațiile, folderele și setările Windows ale calculatorului ASUS All-in-One. Poți folosi meniul Start pentru următoarele operațiuni obișnuite:

- Pornirea programelor sau aplicațiilor Windows
- Deschiderea programelor și aplicațiilor Windows utilizate frecvent
- Ajustarea setărilor calculatorului ASUS All-in-One
- Ajutor pentru sistemul de operare Windows
- Oprirea calculatorului ASUS All-in-One
- Deconectarea de la Windows sau comutarea la un alt cont de utilizator

## Pornirea meniului Start

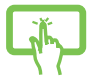

Atingeți pictograma Start de pe desktop.

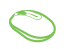

Pune indicatorul mouse-ului pe pictograma Start de pe desktop și fă clic pe ea.

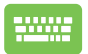

Apasă tasta cu emblema Windows de pe tastatură.

## Deschiderea programelor din meniul Start

Folosiți meniul Start pentru deschiderea programelor instalate pe calculatorul ASUS All-in-One.

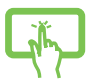

Atingeți pictograma pentru inițializare.

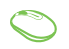

Pune indicatorul mouse-ului pe program și fă clic pentru a-l porni.

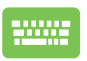

Utilizează tastele cu săgeți pentru a naviga prin

programe. Apasă

Enter pe

pentru pornire.

## **Aplicațiile Windows**

**NOTĂ:** Unele aplicații Windows necesită conectarea la contul Microsoft înainte de pornirea completă.

### Pornirea aplicațiilor Windows din meniul Start

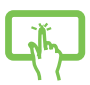

Atingeți aplicația pentru inițializare.

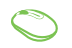

Pune indicatorul mouse-ului pe aplicație și fă clic pentru a o porni.

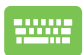

Utilizează tastele cu săgeți pentru a naviga prin

aplicații. Apasă

Enter pentru a porni o aplicație.

## **MyASUS Splendid**

Cu MyASUS Splendid, toate displayurile ASUS afişează culori identice și precise. Puteți selecta modurile Vivid, Eye Care sau Manual în plus față de modul Normal pentru a regla setările de afişare.

- Normal: Prin corectarea gamma și a temperaturii de culoare, imaginea afișată pe ecran este cât se poate de apropiată de imaginea naturală văzută cu ochii. În cazul modelelor cu ecrane OLED, acest mod este conform cu TÜV Low Blue Light Certification.
- Vioi: Acest mod permite reglarea saturației imaginii, care astfel devine mai viu colorată și mai vibrantă.
- **Manual:** Acest mod permite reglarea valorii temperaturii de culoare în funcție de nevoi, variind între -50 și +50.
- **Protecție ochi:** Acest mod reduce emisiile de lumină albastră cu până la 30%, contribuind astfel la protejarea ochilor.

Nivelul 1-5: Cu cât nivelul este mai ridicat, cu atât emisiile de lumină albastră sunt mai reduse. În cazul modelelor cu ecrane LCD, nivelul 5 este setarea optimă, fiind conformă cu TÜV Low Blue Light Certification.

Tehnologia fără licărire elimină cauza primară de licărire a monitorului și previne oboseala ochilor.

NOTĂ: Activează HDR din Settings (Setări) > System (Sistem) > Display (Afișaj) pentru o mai bună vizualizare în cazul afișajului OLED (pe anumite modele), care este conform cu TÜV Flicker Free Certification. Consultă următoarele sfaturi pentru a reduce obosirea ochilor:

- Dacă lucrezi mai multe ore, fă pauze departe de ecran. Se recomandă pauze scurte (de minimum 5 minute) după aproximativ 1 oră de lucru continuu la computer. Pauzele scurte şi frecvente sunt mai eficiente decât o pauză mai lungă.
- Pentru a reduce la minimum oboseala și uscarea ochilor, odihnește-ți ochii periodic, concentrându-te asupra unor obiecte aflate la distanță.
- Repetă următoarele exerciții pentru a reduce oboseala ochilor:

(1) Privește în sus și în jos în mod repetat

- (2) Rotește încet ochii
- (3) Mişcă-ți ochii diagonal

Dacă oboseala ochilor persistă, adresează-te unui medic.

 Lumina albastră cu conținut de energie ridicat poate cauza oboseala ochilor și AMD (Age-Related Macular Degeneration – Degenerescența maculară legată de vârstă). Filtrul de lumină albastră reduce cu (maximum) 30% lumina albastră dăunătoare pentru a evita CVS (Computer Vision Syndrome – Sindromul privitului la calculator).

## Conectarea la rețelele wireless

## Wi-Fi

Folosiți conexiunea Wi-Fi a calculatorului ASUS All-in-One pentru accesarea conturilor de e-mail pentru navigarea pe internet și pentru partajarea aplicațiilor prin rețelele de socializare.

#### Conectarea la rețeaua Wi-Fi

1.

Pentru conectarea calculatorului ASUS All-in-One la o rețea Wi-Fi, efectuați următoarele operațiuni:

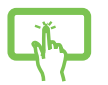

รอบ

- Faceți clic pe/atingeți pictograma **Wi-Fi** din bara de activități, pentru a activa opțiunea Wi-Fi.
- Selectează un punct de acces din lista de rețele Wi-Fi disponibile.
- Selectează Connect (Conectare) pentru a porni conectarea la rețea.

**NOTĂ:** Activarea conexiunii la rețea poate fi condiționată de introducerea unei chei de securitate.

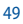

## Bluetooth

Folosește Bluetooth pentru a face transferuri de date wireless către și de la alte dispozitive cu Bluetooth activat.

#### Asocierea cu alte dispozitive cu Bluetooth activat

Transferul de date este condiționat de asocierea calculatorului ASUS Allin-One cu alte dispozitive cu Bluetooth activat. Conectează dispozitivele efectuând următorii pași:

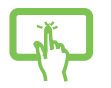

1. 2. Pornește Settings (Setări) din meniul Start.

Selectează **Devices (Dispozitive)** > **Bluetooth** pentru căutarea dispozitivelor cu Bluetooth activat. (*în cazul Windows 10*)

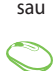

Selectează **Bluetooth & devices (Bluetooth și dispozitive)** > **Add device (Adăugare dispozitiv)** pentru a căuta dispozitive cu Bluetooth activat. (*în cazul Windows 11*)

3. Selectează un dispozitiv din listă pentru asociere cu calculatorul ASUS All-in-One.

> NOTĂ: în cazul anumitor dispozitive cu Bluetooth activat este posibilă solicitarea codului de acces al calculatorului ASUS All-in-One.

## Conectarea la rețele cu fir

Calculatorul ASUS All-in-One poate fi conectat și la rețele cu fir, cum sunt rețelele LAN și conexiunile de internet de bandă largă, caz în care este necesară utilizarea portului LAN al calculatorului ASUS All-in-One.

> NOTĂ: Contactează furnizorul de servicii de internet (ISP) pentru mai multe informații sau administratorul de rețea pentru asistență în configurarea conexiunii la internet.

## Oprirea calculatorului ASUS All-in-One

Pentru oprirea ASUS All-in-One folosiți oricare dintre procedurile menționate mai jos:

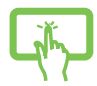

Pornește meniul Start, selectează pictograma de pornire/oprire și selectează **Shut down** (Închidere) pentru oprirea în modul obișnuit.

sau

•

•

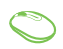

- -----
- De pe ecranul de conectare, selectează pictograma de pornire/oprire apoi selectează Shut down (închidere).

Apasă Alt + ta pentru a porni Shut Down

Windows (Închidere Windows). Selectează Shut down (Închidere) din lista verticală, apoi selectează OK.

În cazul în care calculatorul ASUS All-in-One nu răspunde la comenzi, apasă și ține apăsat butonul de pornire/oprire timp de minimum patru (4) secunde, până calculatorul ASUS Allin-One se oprește.

## Setarea PC-ului dvs. ASUS All-in-One în modul Oprit/modul cu cea mai mică putere

Puteți seta PC-ul dvs. ASUS All-in-One în modul Oprit/modul cu cea mai mică putere în următorul mod:

Introduceți **Control Panel** (Panou de control) în bara de căutare și deschideți-l **(Vizualizare după: Category)** (Categorie), selectați **Hardware and Sound** (Hardware și sunet)> **Power Options** (Opțiuni de alimentare) > **Alegeți ce face butonul de alimentare**, faceți clic pe **Change settings that are currently unavailable** (Modificați setările care nu sunt disponibile în prezent), debifați **Turn on fast startup** (**recommended**) (Activați pornirea rapidă (recomandat)) și faceți clic pe **Save changes** (Salvați modificările).

- Porneşte meniul Start, selectează pictograma de pornire/oprire și selectează Shut down (Închidere) pentru oprirea în modul obișnuit.
  - De pe ecranul de conectare, selectează pictograma de pornire/oprire apoi selectează Shut down (Închidere).

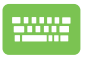

•

รอม

Apasă 🛛 Alt 🚽 + 📑 pentru a porni Shut Down

Windows (Închidere Windows). Selectează Shut down (Închidere) din lista verticală, apoi selectează OK.

În cazul în care calculatorul ASUS All-in-One nu răspunde la comenzi, apasă și ține apăsat butonul de pornire/oprire timp de minimum patru (4) secunde, până calculatorul ASUS Allin-One se oprește.

## Comutarea calculatorului ASUS All-in-One în starea de repaus

Comutarea calculatorului ASUS All-in-One în Sleep mode (Mod repaus):

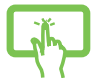

Pornește meniul Start, selectează pictograma de pornire/oprire, apoi selectează opțiunea **Sleep** (**Repaus)** pentru comutarea calculatorului ASUS All-in-One în modul de repaus.

sau

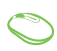

Pe ecranul de conectare selectează pictograma de pornire/oprire, apoi selectează **Sleep** (**Repaus)**.

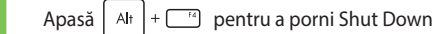

Windows (Închidere Windows). Selectează **Sleep** (**Repaus**) din lista verticală și selectează **OK**.

**NOTĂ:** Calculatorul ASUS All-in-One poate fi comutat în Sleep mode (Mod repaus) și prin apăsarea o singură dată a butonului de pornire/oprire.

## Capitolul 4: Recuperarea sistemului

## **Accesarea BIOS Setup**

BIOS (Basic Input and Output System) conține setările de sistem hardware necesare inițializării sistemului pe calculatorul ASUS All-in-One.

În condiții normale setările implicite BIOS sunt aplicate în majoritatea condițiilor, în scopul asigurării performanței optime. Nu modifica setările implicite ale BIOS decât în următoarele situații:

- Pe durata pornirii sistemului este afişat un mesaj de eroare, prin care sistemul solicită rularea opțiunii BIOS Setup (Setare BIOS).
- Ați instalat o nouă componentă de sistem care necesită setări sau actualizări BIOS suplimentare.

AVERTISMENT! Setările BIOS necorespunzătoare pot cauza instabilitate de sistem sau erori de pornire. Recomandăm ca modificarea setărilor de BIOS să se facă doar de personalul de service instruit corespunzător.

## Accesarea rapidă BIOS

Accesarea BIOS:

- Când calculatorul ASUS All-in-One este oprit, apasă butonul de pornire/oprire timp de minimum patru (4) secunde pentru a accesa direct sistemul BIOS.
- Apasă butonul de pornire/oprire pentru a porni calculatorul ASUS All-in-One, apoi apasă tasta <F2> sau <Del> pe durata POST.

**NOTĂ:** POST (Power-On Self-Test - Autotest la pornire) constă dintr-o serie de teste de diagnostic controlate de software și rulate pe durata procesului de pornire a calculatorului ASUS All-in-One.

## Recuperarea sistemului

Utilizarea opțiunilor de recuperare pe calculatorul ASUS All-in-One permite restaurarea sistemului în starea inițială sau reîmprospătarea setărilor în scopul îmbunătățirii performanței.

#### IMPORTANT!

- Copiați de rezervă toate datele şi fişierele înainte de rularea oricărei opțiuni de recuperare pe calculatorul ASUS All-in-One.
- Notează setările personalizate importante, cum sunt setările de rețea, numele de utilizator și parolele, pentru a evita pierderea de date.
- Înainte de inițializarea resetării sistemului asigură-te de conectarea calculatorului ASUS All-in-One la o sursă de alimentare.

Windows permite rularea oricăreia dintre următoarele opțiuni de recuperare:

 Keep my files (Păstrarea fișierelor mele) - această opțiune permite reîmprospătarea calculatorului ASUS All-in-One fără afectarea fișierelor personale (fotografii, muzică, videoclipuri, documente).

Utilizați această opțiune pentru resetarea calculatorului ASUS All-in-One la setările implicite și pentru ștergerea altor aplicații instalate.

 Remove everything (Eliminare tot) - folosiți această opțiune pentru resetarea calculatorului ASUS All-in-One la setările implicite. Trebuie să faci o copie de rezervă a datelor tale înainte de a rula această opțiune.

- Advanced startup (Pornire complexă) această opțiune facilitează utilizarea posibilităților de recuperare complexe ale calculatorului ASUS All-in-One, precum:
  - utilizarea unei unități USB, a unei conexiuni de rețea sau a unui DVD de recuperare Windows, în scopul pornirii calculatorului ASUS All-in-One.
  - Utilizarea opțiunii Troubleshoot (Depanare) pentru activarea oricăreia dintre următoarele opțiuni de recuperare: Startup Repair (Reparare la pornire), Uninstall Updates (Dezinstalare update-uri), Startup Settings (Setări de pornire), UEFI Firmware Settings (Setări UEFI firmware), Command Prompt (Linie de comandă), System Restore (Restabilire sistem) şi System Image Recovery (Recuperare imagine sistem).

### Rularea unei opțiuni de recuperare

Consultă următorii pași pentru accesarea și utilizarea oricărei opțiuni de recuperare disponibile pentru calculatorul ASUS All-in-One.

 Inițializează Settings (Setări) > Update and security (Actualizare și securitate). (în cazul Windows 10)

Inițializează Settings (Setări) > System (Sistem) > Recovery (Recuperare). (în cazul Windows 11)

2. Selectează opțiunea de recuperare pe care dorești s-o rulezi.

| <br> |  |
|------|--|
|      |  |
|      |  |
|      |  |
|      |  |
|      |  |
|      |  |
|      |  |
|      |  |
|      |  |
|      |  |
|      |  |
|      |  |
|      |  |
|      |  |
|      |  |
|      |  |
|      |  |
|      |  |
|      |  |
|      |  |
|      |  |
|      |  |
|      |  |
|      |  |
|      |  |

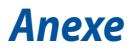

## Informații juridice

#### **Notificare privind brevetul Access Advance**

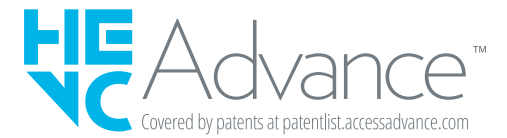

## Declarații de reglementare

#### Avertizare privind expunerea la emisii în RF

Acest echipament trebuie instalat și utilizat în conformitate cu instrucțiunile furnizate, iar antena utilizată pentru acest transmițător trebuie instalată astfel încât să asigure o distanță de separare de cel puțin 20 cm față de persoane și nu trebuie să fie amplasată sau să funcționeze împreună cu o altă antenă sau cu un alt transmițător. Utilizatorilor finali și persoanelor care efectuează instalarea trebuie să li se ofere instrucțiuni privind instalarea antenei și condițiile de funcționare a transmițătorului pentru asigurarea conformității cu expunerea la RF.

**IMPORTANT!** Operațiunile în exterior în banda de 5,15 ~ 5,25 GHz sunt interzise. Acest dispozitivul nu are capacitate Ad-hoc pentru frecvențele de 5 250 ~ 5 350 și 5 470 ~ 5 725 MHz.

**ATENȚIE:** Orice modificări sau înlocuiri care nu sunt aprobate explicit de către partea responsabilă pentru conformitatea dispozitivului ar putea anula autoritatea utilizatorului de a folosi acest echipament.

## Avertisment referitor la finisaj

IMPORTANT! Pentru a asigura izolarea electrică și a menține siguranța electrică, a fost aplicat un strat de acoperire pentru a izola carcasa dispozitivului, mai puțin pe părțile laterale, unde sunt amplasate porturile I/O.

### Prevenirea pierderii auzului

Pentru a preveni o posibilă vătămare a auzului, nu asculta la niveluri ridicate de volum pentru perioade îndelungate.

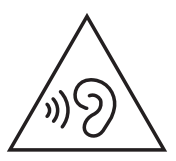

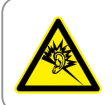

A pleine puissance, l'écoute prolongée du baladeur peut endommager l'oreille de l'utilisateur.

- Cu ajutorul unui cablu de alimentare conectat la o priză cu conexiune de înpământare.
- Aruncarea bateriei în foc sau într-un cuptor fierbinte sau zdrobirea mecanică sau tăierea bateriei poate avea ca rezultat explozia;
- Lăsarea bateriei într-un mediu cu temperatură extrem de ridicată poate avea ca rezultat explozia sau scurgerea lichidului sau gazului inflamabil;
- Lăsarea bateriei într-un mediu cu presiune extrem de scăzută poate avea ca rezultat explozia sau scurgerea lichidului sau gazului inflamabil.

## DEZASAMBLAREA ESTE INTERZISĂ

#### Garanția este anulată în cazul în care produsele au fost dezasamblate de către utilizatori

#### Avertisment privind bateria cu litiu-ion

**ATENȚIE:** Pericol de explozie în cazul în care bateria este incorect înlocuită. Înlocuiți numai cu același tip de baterie sau un tip echivalent, recomandat de producător. Casați bateriile uzate în conformitate cu instrucțiunile producătorului.

#### A nu se expune lichidelor

NU expuneți produsul la lichide, la ploaie sau la umezeală și nu utilizați produsul în astfel de medii. Acest produs nu este hidrofug sau rezistent la ulei.

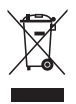

Acest simbol care reprezintă un container tăiat înseamnă că produsul (electric, dispozitiv electric și baterie cu celule cu mercur) nu trebuie depozitat împreună cu gunoiul menajer. Consultă reglementările locale privind eliminarea produselor electronice.

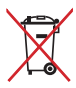

A NU SE ARUNCA bateria în gunoiul menajer. Simbolul de tomberon tăiat înseamnă că acumulatorul nu trebuie aruncat împreună cu gunoiul menajer.

## Declarație de conformitate a produsului cu reglementările privind protecția mediului

ASUS urmează conceptul de design ecologic pentru proiectarea și fabricarea produselor sale și se asigură că fiecare etapă a ciclului de viață al produselor ASUS este în conformitate cu reglementările globale de mediu. În plus, ASUS pune la dispoziție informațiile relevante pe baza cerințelor din reglementări.

Consultă <u>https://esg.asus.com/Compliance.htm</u> pentru informațiile făcute publice pe baza cerințelor din reglementări cu care se conformează ASUS.

## EU REACH și Articolul 33

Pentru a ne conforma cadrului normativ REACH (Registration, Evaluation, Authorisation, and Restriction of Chemicals), am publicat lista de substanțe chimice din produsele noastre pe site-ul Web ASUS REACH la adresa <u>https://esg.asus.com/Compliance.htm</u>.

### **Directiva RoHS din UE**

Acest produs este conform cu reglementările din Directiva RoHS din UE. Pentru mai multe detalii, consultă https://esg.asus.com/Compliance.htm.

#### **Reciclare ASUS/Servicii de returnare**

Programele de reciclare și returnare ASUS decurg din angajamentul nostru față de cele mai înalte standarde pentru protecția mediului. Credem în furnizarea de soluții care îți dau posibilitatea să reciclezi în mod responsabil produsele noastre, acumulatorii, alte componente, precum și materialele de ambalare. Accesează <u>https://esg.asus.com/Compliance.htm</u> pentru informații detaliate privind reciclarea în diverse regiuni.

## Directiva privind proiectarea ecologică

Uniunea Europeană a anunțat un cadru pentru stabilirea cerințelor în materie de proiectare ecologică pentru produsele cu impact energetic (2009/125/CE). Măsurile specifice de implementare vizează îmbunătățirea performanței ecologice pentru anumite produse sau mai multe tipuri de produse. ASUS oferă informații despre produse la adresa https://esg.asus.com/Compliance.htm.

### Produs calificat ENERGY STAR®

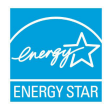

ENERGY STAR<sup>®</sup> este un program comun al Agenției pentru Protecția Mediului din SUA și al Departamentului Energiei din SUA, care ne ajută să economisim bani și să protejăm mediul prin intermediul unor produse și practici eficiente

energetic.

Toate produsele ASUS cu sigla ENERGY STAR® respectă standardul ENERGY STAR®, iar caracteristica de gestionare a alimentării este activată implicit. Monitorul este setat să intre automat în modul repaus după 10 minute de inactivitate a utilizatorului; computerul este setat să intre automat în modul repaus după 30 de minute de inactivitate a utilizatorului. Pentru a reactiva computerul, fă clic cu mouse-ul, apasă orice tastă sau apasă butonul de pornire.

Accesează <u>https://www.energystar.gov</u> pentru informații detaliate privind programul comun ENERGY STAR<sup>®</sup>, gestionarea alimentării și avantajele sale pentru mediu.

NOTĂ: ENERGY STAR® NU este acceptat pe produse care folosesc sisteme de operare bazate pe FreeDOS și Linux.

#### Produse înregistrate EPEAT

Informațiile cheie cu privire la mediu pentru produsele înregistrate ASUS EPEAT (Electronic Product Environmental Assessment Tool – Instrumentul de evaluare a impactului ecologic al produselor electronice) sunt disponibile la adresa <u>https://esg.asus.com/en/Ecolabel.htm</u>. Găsești mai multe informații despre programul EPEAT, precum și ghidul de cumpărare, la <u>www.epeat.net</u>.

## Declarație de conformitate UE, versiunea simplificată

Prin prezenta, ASUSTek Computer Inc. declară că acest dispozitiv este în conformitate cu reglementările de bază și cu celelalte prevederi corespunzătoare din Directiva 2014/53/UE. Textul complet al declarației de conformitate UE este disponibil la https://www.asus.com/ro/support/.

Pentru țările precizate în tabelul de mai jos, rețelele WiFi care funcționează în banda de frecvență de 5150-5350 MHz trebuie utilizate doar în interior:

| AT | BE | BG | CZ | DK     | EE | FR |
|----|----|----|----|--------|----|----|
| DE | IS | IE | IT | EL     | ES | CY |
| LV | LI | LT | LU | HU     | MT | NL |
| NO | PL | PT | RO | SI     | SK | TR |
| FI | SE | СН | HR | UK(NI) |    |    |

## CE

- a. Dispozitive Wi-Fi 6E cu Low Power Indoor Consum redus de energie pentru interior (LPI): Dispozitivul este restricționat pentru utilizare exclusivă în interior atunci când funcționează în gama de frecvențe de la 5945 la 6425 MHz în Belgia (BE), Bulgaria (BG), Cehia (CZ), Cipru (CY), Estonia (EE), Franța (FR), Germania (DE), Irlanda (IE), Islanda (IS), Lituania (LT), Spania (ES), Țările de Jos (NL).
- b. Dispozitive Wi-Fi 6E Very Low Power Foarte mică putere (VLP) (dispozitive portabile): Nu este permisă utilizarea dispozitivului în sisteme de aeronave fără pilot la bord (UAS) atunci când funcționează în gama de frecvențe 5945-6425 MHz în Belgia (BE), Bulgaria (BG), Cehia (CZ), Cipru (CY), Estonia (EE), Franța (FR), Germania (DE), Irlanda (IE), Islanda (IS), Lituania (LT), Spania (ES), Țările de Jos (NL).

## Declarația Comisiei federale de comunicații privind interferențele

Acest dispozitiv a fost testat și s-a constatat că se încadrează în limitele pentru un dispozitiv digital din Clasa B, în conformitate cu Partea 15 a Regulilor FCC. Aceste limite au rolul de a asigura o protecție rezonabilă împotriva interferențelor într-o instalație rezidențială. Acest dispozitiv generează, utilizează și poate radia energie cu frecvență radio și, dacă nu este instalat și utilizat în conformitate cu instrucțiunile, poate produce interferențe dăunătoare comunicațiilor radio. Cu toate acestea, nu există nicio garanție că interferențele nu vor apărea într-o anumită instalație. Dacă acest echipament produce interferențe dăunătoare pentru recepția radio sau TV, care pot fi detectate prin oprirea și pornirea echipamentului, utilizatorul este încurajat să încerce să corecteze interferența prin una sau mai multe din următoarele măsuri:

- Reorientarea sau reamplasarea antenei receptoare.
- Mărirea distanței dintre echipament și receptor.
- Conectarea echipamentului la o priză dintr-un circuit diferit de cel în care este conectat receptorul.
- Consultarea distribuitorului sau a unui tehnician radio/TV experimentat pentru ajutor.

Atenționare din partea FCC: Orice modificări sau înlocuiri care nu sunt expres aprobate de către partea responsabilă pentru conformitate ar putea anula autoritatea utilizatorului de a folosi acest dispozitiv.

Acest dispozitiv se conformează Părții a 15-a a Reglementărilor FCC. Funcționarea este supusă următoarelor două condiții: (1) acest dispozitiv nu poate produce interferențe dăunătoare și (2) acest dispozitiv trebuie să accepte orice interferență primită, inclusiv interferențe care pot produce funcționarea nedorită.

| Producător                          | ASUSTek COMPUTER INC.                                   |
|-------------------------------------|---------------------------------------------------------|
| Adresă                              | 1F., No. 15, Lide Rd., Beitou Dist.,<br>Taipei City 112 |
| Reprezentant autorizat în<br>Europa | ASUS COMPUTER GmbH                                      |
| Adresă                              | Harkortstrasse 21-23, 40880 Ratingen,<br>Germania       |